# Wa Lice Mar App

NON-COMPLIANCE MANUAL Licensee

Water Industry Licensing Management Application

# Table of Contents

| WILM | A Non-compliance Manual            | 3 |
|------|------------------------------------|---|
| Whe  | en a non-compliance case is raised | 3 |
| Le   | etter or notice                    | 3 |
| R    | FI (Request for Information)       | 5 |
| E    | nforcement action letter           | 7 |

## WILMA Non-compliance Manual

#### When a non-compliance case is raised

#### Letter or notice

#### Email to Licensee and Licensee Management about the non-compliance

The Licensee receives an email from the system regarding the non-compliance letter or notice. When an Analyst sends a non-compliance to the Licensee, the system automatically sends an email to the Licensee, informing them about the non-compliance record. This email ensures that the Licensee is promptly informed about the non-compliance and can take the necessary actions

| intornieu                          | about                           | the               | non-compliance                      | anu                  | Call              | lake                  | the    | necessary   | actions. |
|------------------------------------|---------------------------------|-------------------|-------------------------------------|----------------------|-------------------|-----------------------|--------|-------------|----------|
| IPART::::::                        |                                 |                   | CSM/F                               | SM Configurable Work | space             |                       |        |             | Q Q 🧭    |
| G Home                             | C\$0021784 × -                  | +                 |                                     |                      |                   |                       |        |             |          |
| Details                            | CSTASK001654                    | 15 × You h        | ave a new n ×                       |                      |                   |                       |        |             | -        |
| CS0021<br>Details Com              | 784<br>pliance Actions (1) Appr | rovals (12) Tar   | ks (3) WILMA RFIs WILMA External Do | cuments (2) Related  | audit cases E     | mails (13) Metric     | s (17) |             | Save     |
| Emails 13<br>Last refreshed 1m age |                                 |                   |                                     |                      |                   |                       | C & Y  | Attachments | 0        |
| Created +                          | R                               | Recipients        |                                     | Subject              |                   |                       |        |             |          |
| 22-06-2023 03:3                    | 5:00 ja                         | ayson_licenseCon  | tact1@example.com                   | You have a new       | v non-compliance  | enforcement letter    |        |             |          |
| 22-06-2023 03:3                    | ):36 ji                         | ayson.analyst_use | r@example.com                       | A case has bee       | n assigned to you | for your review and a | ction  |             |          |
| 22-06-2023 03:3                    | 5:36 ji                         | ayson.analyst_use | r@example.com                       | You have a new       | v non-compliance  | task in WILMA         |        | Ferritoria  |          |
| 22-06-2023 03:2                    | ::37 a                          | cn_wilma_approv   | er@example.com                      | A case has bee       | n assigned to you | for your review and a | ction  |             |          |
|                                    |                                 |                   |                                     |                      |                   |                       |        |             |          |

A Licensee management user, will receive a letter or notice regarding non-compliance (for view only) that they do not need to reply on. Additionally, the system sends an email to Licensee Management, informing them about the raised non-compliance record. This ensures effective communication and awareness of the non-compliance issues.

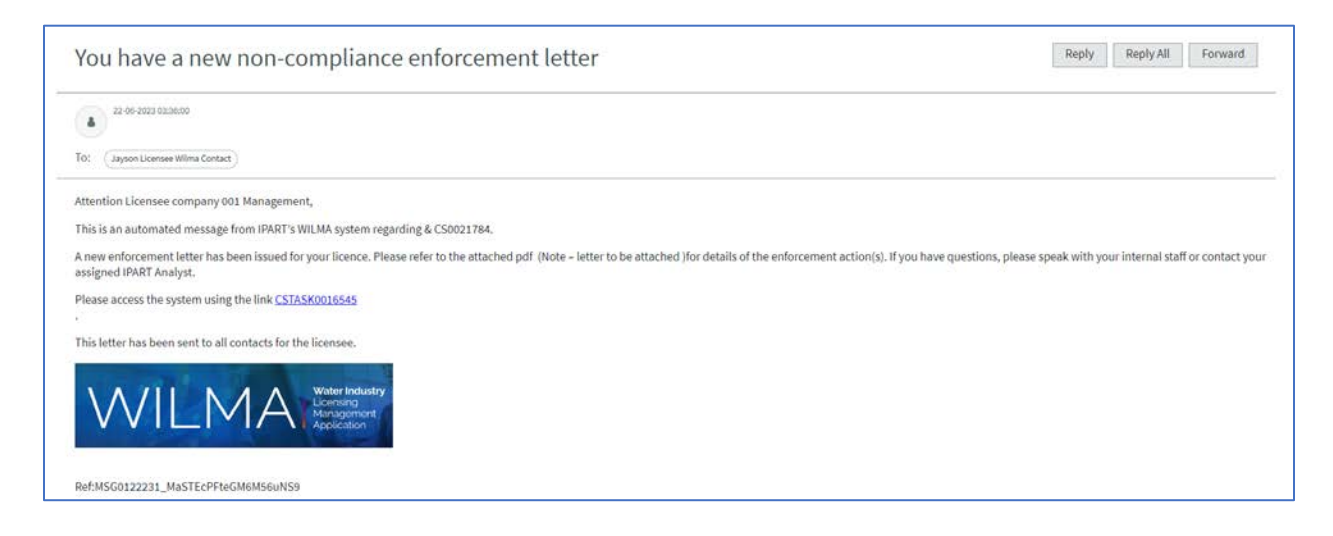

#### Responding to a non-compliance letter or notice

A Licensee contact will have the ability to respond to a non-compliance letter or notice. They can access the assigned task, review the attached letter, and provide a response by either entering text or submitting mandatory files.

| WILMA ==                           |                                                                                |              |                            |                    |                            | (B) Jay | yson Licensee Wilma Contact 👻 |
|------------------------------------|--------------------------------------------------------------------------------|--------------|----------------------------|--------------------|----------------------------|---------|-------------------------------|
|                                    | My draft cases My submitted cases Tasks RFIs                                   | My.org       | anisation details          | Knowledge articles | My technical support cases |         |                               |
| =                                  | CSTASK0016545                                                                  |              |                            |                    |                            |         | Î                             |
| ● india<br>Task<br>Task n<br>CST// | cates required<br>umber<br>ASK0016545                                          |              | State<br>Awaiting Response |                    |                            |         |                               |
| Case N                             | lumber                                                                         |              | Case type                  |                    |                            |         |                               |
| Subjec                             | ot                                                                             |              | 0                          |                    |                            |         |                               |
| Ano                                | n-compliance letter has been issued. Please review the details in the email ar | nd submit yo | ur response                |                    |                            |         |                               |
| * Task                             | Response                                                                       |              |                            |                    |                            | _       |                               |
|                                    |                                                                                |              |                            |                    |                            |         |                               |
| Sub                                | bmitted Details                                                                |              |                            |                    |                            |         |                               |
| Acti                               | ion due date                                                                   |              |                            |                    |                            | i       |                               |
| • Ac                               | ction resolution date                                                          |              |                            |                    |                            |         |                               |

Once they complete the requirements and submit their response, the task's state changes to "Responded"

| WILMA                                                                                                    |                                                 |                 |                                                    |                    |                            |      | Jayson Licen | see Wilma Cor | ntact 👻 |
|----------------------------------------------------------------------------------------------------|-------------------------------------------------|-----------------|----------------------------------------------------|--------------------|----------------------------|------|--------------|---------------|---------|
| My draft cases                                                                                                    | My submitted cases Tasks F                      | RFIs My.ore     | anisation details                                  | Knowledge articles | My technical support cases |      |              |               |         |
| ≡ CSTASK0016545                                                                                                    |                                                 |                 |                                                    |                    |                            |      |              |               | Î       |
| Task<br>Task number<br>CSTASK001645<br>Case Number<br>CS0021784<br>Subject<br>Anon-compliance letter has bee<br>Task Response | en issued. Please review the details in the err | + and submit ye | State<br>Responded<br>Case type<br>Non-compliances |                    |                            |      |              |               |         |
| Submitted Details Action due date Action resolution date 22.06.2023 Compliance action type                                    | ···                                             |                 |                                                    |                    |                            |      |              |               |         |
|                                                                                                    |                                                 |                 |                                                    |                    | Copyrig                    | ht i | Disclaimer   | Privacy       |         |

The overall case will be marked as "Letter - response received." With these capabilities, can effectively address the non-compliance as a Licensee.

## RFI (Request for Information)

#### Licensee responding to the RFI

A Licensee contact will have the ability to receive and respond to RFI (Request for Information) requests from the iPART Analyst.

| WILMA 🔤 |                   |                     |                |                             |                    |                   | Jayson              | Licensee Wilma Contact 👻 |
|---------|-------------------|---------------------|----------------|-----------------------------|--------------------|-------------------|---------------------|--------------------------|
|         | My draft case     | My submitted cases  | Tasks RFIs     | My organisation details     | Knowledge articles | My technical sup  | port cases          |                          |
| He      | ome > Request f   | or Information      |                |                             |                    |                   |                     |                          |
|         |                   |                     |                |                             |                    |                   |                     |                          |
| ≡ RF    | ls                |                     |                |                             |                    |                   |                     |                          |
| RFI nu  | mber Case nu      | mber Licence number | Case type      | Description of WILMA r      | equest             | State             | Created 🗸           |                          |
| WILMA   | RFI0003918 CS0019 | 322                 | Notifications  | Click the Submit buttor     | to generate an R   | Awaiting response | 20-06-2023 11:18:28 |                          |
| WILMA   | RF10003786 CS0020 | 258                 | Non-compliance | ces Click the Submit buttor | to generate an R   | Awaiting response | 02-06-2023 11:12:36 |                          |
| WILMA   | RFI0003771 CS0021 | 127                 | Notifications  | Click the Submit buttor     | n to generate an R | Awaiting response | 01-06-2023 00:40:47 |                          |
| WILMA   | RF10003744 CS0021 | 218                 | Audits         | Click the Submit buttor     | n to generate an R | Awaiting response | 31-05-2023 19:45:37 |                          |

When an RFI is received, they can proceed to respond to it. After submitting RFI response, the state of the RFI is changed to "Responded." It's important to note that the user cannot make any further modifications to my response once it has been submitted.

| My draft cases My submitted cases           | Tasks RFIs | My organisation details             | Knowledge articles    | My technical support cases |
|---------------------------------------------|------------|-------------------------------------|-----------------------|----------------------------|
| WILMARF10003933                             |            |                                     |                       |                            |
| WILMA RFI                                   |            |                                     |                       |                            |
| RFI number                                  |            | <ul> <li>Assignment grou</li> </ul> | p                     |                            |
| WILMARFI0003933                             |            | Licensee company                    | 001 ACCT0002700 group |                            |
| Case number                                 |            | * RFI type                          |                       |                            |
| CS0021784                                   |            | * Non-compliances r                 | elated                |                            |
| State                                       |            |                                     |                       |                            |
| Responded                                   |            |                                     |                       |                            |
| * Description of WILMA request              |            |                                     |                       |                            |
| Click the Submit button to generate an RFI. |            |                                     |                       |                            |
|                                             |            |                                     |                       |                            |
| RETRESPONSE                                 |            |                                     |                       |                            |
| RFI Response                                |            |                                     |                       |                            |
|                                             |            |                                     |                       |                            |

| Actions                                                                                       | Date Attached        |                               |            |  |  |  |  |  |
|-----------------------------------------------------------------------------------------------|----------------------|-------------------------------|------------|--|--|--|--|--|
| ø ×                                                                                           | Audit - Proposal     | Consultant Material.docx      | 30-06-2023 |  |  |  |  |  |
| ø ×                                                                                           | Audit - Draft Report | Delivery Program Extract.docx | 30-06-2023 |  |  |  |  |  |
| ø ×                                                                                           |                      | Consultant Material.docx      | 30-06-2023 |  |  |  |  |  |
| hments<br>Jonsultant Material.docx 😡 Delivery Program Extract.docx 🐼 Consultant Material.docx |                      |                               |            |  |  |  |  |  |

*NOTE: Licensees will have access to delete attachments that were added by IPART but ensure NOT TO delete. Audit tracking is enabled to track such changes.* 

Once the documents are uploaded make sure to add a category by clicking on the "Edit Row" icon under "Actions column", then the Edit Row dialog box will pop-up and the Licensee will have the options on what categories to add accordingly to the specific RFI.

| r | Edit Row             | ×  |
|---|----------------------|----|
|   | Document category    |    |
| t | None                 | *  |
| e |                      | ٩  |
| L | None                 |    |
| L | Audit - Proposal     |    |
| L | Audit - Draft Report |    |
| L | Audit - Final Report |    |
| L | Deed poll            |    |
| Ŀ | Licence plans        |    |
|   | Cancel Sav           | ve |

| WILMA =                         |                    |            |                          |                    |                            | ••• Jayson Licensee Wilma Contact 🗸 |
|---------------------------------|--------------------|------------|--------------------------|--------------------|----------------------------|-------------------------------------|
| My draft cases                  | My submitted cases | Tasks REIs | My organisation details  | Knowledge articles | My technical support cases |                                     |
| Watchilat group                 |                    |            | Watch list               |                    |                            |                                     |
|                                 |                    |            |                          |                    |                            |                                     |
| * Description of WILMA request  |                    |            |                          |                    |                            |                                     |
| Additional details to the case. |                    |            |                          |                    |                            |                                     |
| * RFI Response                  |                    |            |                          |                    |                            |                                     |
| Additional documment            |                    |            |                          |                    |                            |                                     |
|                                 |                    |            |                          |                    |                            |                                     |
| Submitted Details               |                    |            |                          |                    |                            |                                     |
| External Documents              |                    |            |                          |                    |                            |                                     |
|                                 |                    |            |                          |                    |                            |                                     |
| Actions                         | Document category  |            | Document Name            |                    | Date Attached              |                                     |
| / ×                             | Audit - Proposal   |            | Simple Gantt Chart1.xlsx |                    | 26-06-2023                 |                                     |
|                                 |                    |            |                          |                    |                            |                                     |
| Proceed to Upload               |                    |            |                          |                    |                            |                                     |
|                                 |                    |            |                          |                    |                            |                                     |
| Attachments                     |                    |            |                          |                    |                            |                                     |
|                                 |                    |            |                          |                    | Add attachments            |                                     |
|                                 |                    |            |                          |                    | Save Submit R/I            |                                     |
|                                 |                    |            |                          |                    |                            | -                                   |
|                                 |                    |            |                          |                    |                            | Copyright Disclaimer Privacy        |

Once the RFI has been completed you can select the "Submit RFI" button

### Enforcement action letter

#### Responding to enforcement action letter

A Licensee contact will have the ability to receive and view the enforcement action letter with or without financial penalty. When the letter is sent by iPART, the system sends an email to Licensee contacts.

| IPART interest of the set                                                                                 | CSM/FSM Configurable Workspace                                                                  | Q Q 🥰                                                            |
|----------------------------------------------------------------------------------------------------|-------------------------------------------------------------------------------------------------|------------------------------------------------------------------|
| る Home   CS0021790 ×   CS0021787 × CS003                                                                  | 908 × +                                                                                         | ***                                                              |
| Details CSTASK0016567 × You have a new n                                                                  | You have a new n ×                                                                              |                                                                  |
|                                                                                                    |                                                                                                 | í                                                                |
| You have a new non-compliance enf                                                                         | rcement letter                                                                                  | Reply Reply All Forward                                          |
| 2246-2023 15:08:36                                                                                        |                                                                                                 |                                                                  |
| To: (Sample One Test Usensee) (Gabrielle Garcia)                                                          |                                                                                                 |                                                                  |
| Attention Gabrielle Licensee Group of Company Management,                                                 |                                                                                                 |                                                                  |
| This is an automated message from IPART's WILMA system regarding GU                                       | #1 & CS0021808.                                                                                 |                                                                  |
| A new enforcement letter has been issued for your licence. Please refer t<br>your assigned IPART Analyst. | the attached pdf (Note - letter to be attached )for details of the enforcement action(s). If yo | have questions, please speak with your internal staff or contact |
| Please access the system using the link CSTASK0016565                                                     |                                                                                                 |                                                                  |
| This letter has been sent to all contacts for the licensee.                                               |                                                                                                 |                                                                  |
| and the second second second                                                                              |                                                                                                 |                                                                  |
| VALUE VALUE Water Industry Licensing                                                                      |                                                                                                 |                                                                  |
| V V I L V Appleation                                                                                      |                                                                                                 |                                                                  |

Upon logging into the system, user can access the task details and navigate to the corresponding case details. This allows them to open and view the received enforcement action letter.

| ART                                                         | CSM/FSM Configurable Workspace |     |                       | Q Q 🦉      |
|-------------------------------------------------------------|--------------------------------|-----|-----------------------|------------|
| © Home C50021790 × +                                        |                                |     |                       |            |
| Details CSTASK0016551 ×                                     |                                |     |                       |            |
| Respond to enforcement action letter with financia          | l penalty 🔊                    |     |                       | Close task |
| i Task                                                      | 204                            | ~ * | Attachments           | TL I       |
| CSTASK0016551                                               | Responded                      |     | Q. Search attachments | × +        |
| Cale Number                                                 | Case type                      |     |                       |            |
| C\$0021790                                                  | Non-compliances                |     | Test Letter.docx      | 1          |
| Ausgemeint group                                            |                                |     |                       |            |
|                                                             |                                |     |                       |            |
| Assigned to                                                 |                                |     |                       |            |
| -                                                           |                                |     |                       |            |
| Subject.                                                    |                                |     |                       |            |
| Respond to enforcement action letter with financial penalty |                                |     |                       |            |
| Task Response                                               |                                |     |                       |            |
| test                                                        |                                |     |                       |            |
| Submitted Details                                           |                                | · . |                       |            |

If with financial penalty, the Licensee has the ability to attach proof of payment in response to the enforcement letter. They can then upload the payment evidence and provide task response, which is mandatory. After submitting response, the state of the task changes to "responded."

If letter received is without financial penalty, after submitting the response, the state of the task changes to "responded," and the state of the case is set to "Action without FP response received." The Analyst can then proceed with the necessary actions based on the response received.

| WILMA Record Updated                                                                                                    |                                                                                                    |            |        |                                                    |                    |                            |         | ×an    | isee Wilma Contac | t • |
|----------------------------------------------------------------------------------------------------|----------------------------------------------------------------------------------------------------|------------|--------|----------------------------------------------------|--------------------|----------------------------|---------|--------|-------------------|-----|
| My.d                                                                                                    | raft cases My submitted cases                                                                        | Tasks RFIs | My org | anisation details                                  | Knowledge articles | My technical support cases |         |        |                   |     |
| ≡ CSTASKO                                                                                                    | 016585                                                                                               |            |        |                                                    |                    |                            |         |        |                   | Î   |
| Task<br>Task number<br>CSTASK0036855<br>Case Number<br>CS023783<br>Subject<br>Attach enforcem<br>Task Response<br>test<br>Submitted Dec<br>Attach enforcem<br>Submitted Dec<br>Attach enforcem<br>CS025783 | ent action payment receipt<br>talls<br>hert action payment receipt<br>ad port<br>pry<br>topy<br>topy |            | •      | State<br>Responded<br>Case type<br>Non-compilances |                    |                            |         |        |                   |     |
|                                                                                                    |                                                                                                    |            |        |                                                    |                    | Copyrig                    | ht Disc | laimer | Privacy           |     |